# X45Pro\_R1454 ファームウェアリリースノート

- ① 公開日:2019年4月18日
- ② 更新されたファームウェアのバージョン:R1454
- ③ R1376からR1454に更新された内容は下記の通りです。

### <u>A. 新しい機能</u>

1 <u>MusicDB、プレイリスト、iサービス、ブラウザのテキストリストにサムネイルカバーアートを追加しました</u>

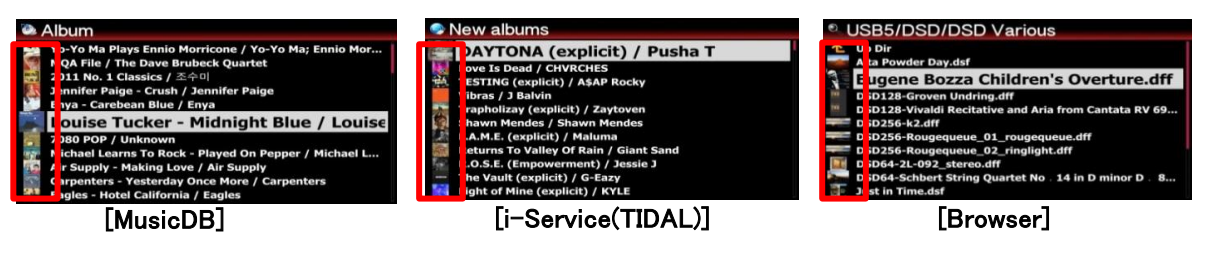

# 2 テキストリストのサムネイルカバーアートを有効/無効にするオプション

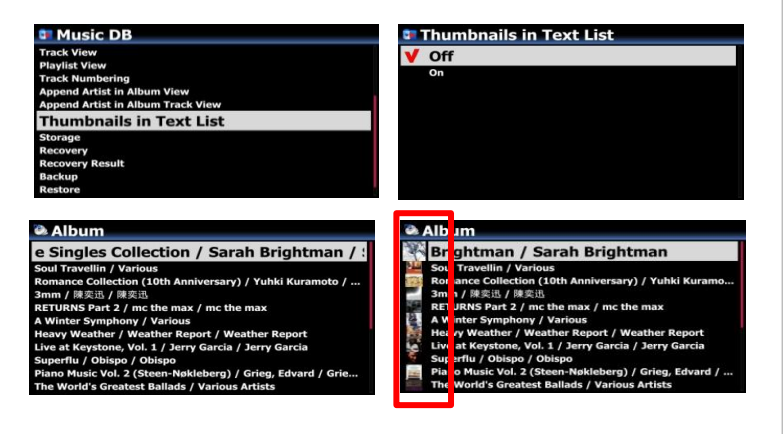

各テキストリストの先頭にあるサムネイルを有効/無効 にするオプションがSETUPに追加されます。 ※ 初期設定: OFF

- ※注意:このオプションがONに設定されていて、 サムネイルが表示されている場合、画面上の動きが 少し遅くなります。
- ※ このオプションはインターネットサービスおよび ブラウザでも利用可能です。
- 3 <u>このオプションは、インターネットサービスおよびリモートコントロールのTEXT / ARTキーを切り替えるブラウザ</u> にも使用できます

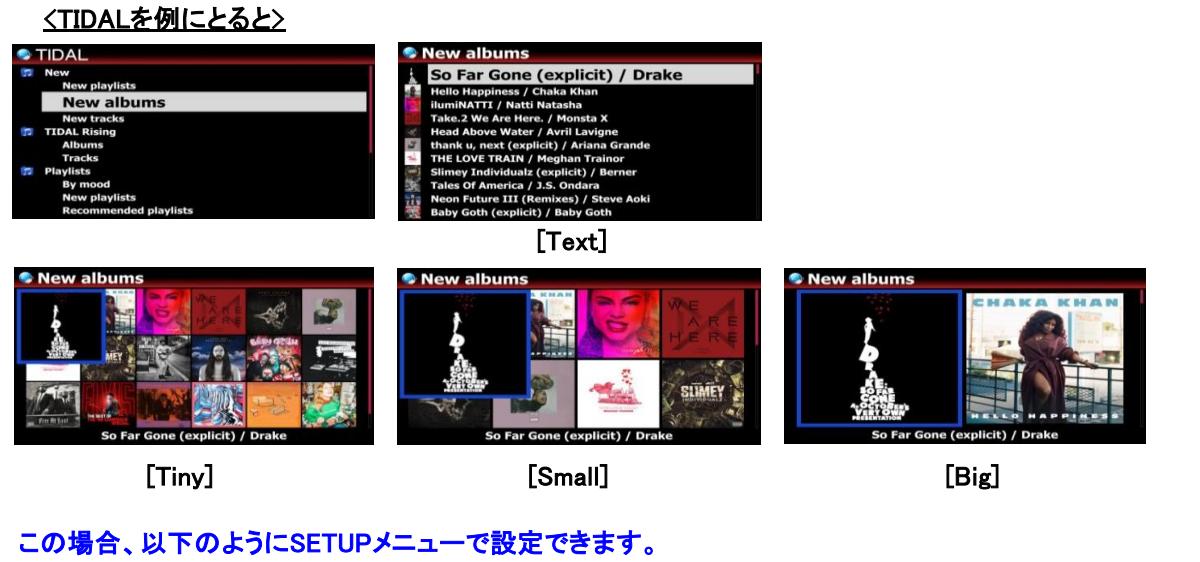

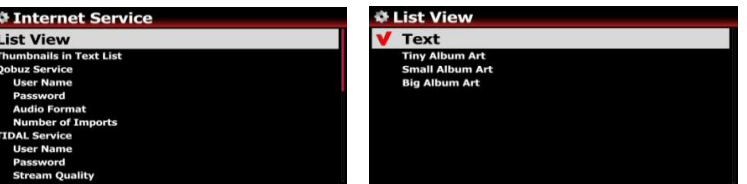

- 1) i-Services の場合 SETUP > Internet Service
- > List View で変更できます。

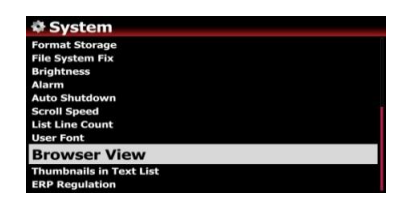

Browser View Text Tiny Album Art Small Album Art Big Album Art

2) Browser の場合 SETUP > System > Browser View で変更できます。

#### 4 <u>Qobuzでロードするトラック数を指定するユーザーオプション</u> <u>今までは再生開始時に50曲だけをロードしていましたが、</u> <u>ロードするトラック数を設定できるように、SETUPにユーザーオプションを追加しました</u>

| Setup                                                                 | Internet Service                                                                          | # Number of Imports                         |
|-----------------------------------------------------------------------|-------------------------------------------------------------------------------------------|---------------------------------------------|
| Music DB<br>Cd Ripping<br>Audio<br>Network Service<br>Network Service | List View<br>Qobuz Service<br>User Name<br>Password<br>Audio Format<br>Number: of Imports | Enter a number from 20 to 1000 & Press 'OK' |
| System<br>Time<br>Firmware<br>License                                 | Tidal Service<br>Uaer Name<br>Password<br>Stream Quality<br>Dezer Service                 | 500 OK                                      |

# 5 インターネットサービスのテキストモード/カバーアートモードを変更するオプション

| Internet Service     List View     Columnation     Columnation     Colundiated     Columnation     Columnation     Columnation     Column | List View Text     Tiny Album Art     Small Album Art     Big Album Art | インターネットサービスのテキストモードまたはカバー<br>アートモードとして設定するために、SETUPにOptionを<br>追加しました。                            |
|----------------------------------------------------------------------------------------------------|-------------------------------------------------------------------------|---------------------------------------------------------------------------------------------------|
| Popular stations     wsw23 - Live      function     function      |                                                                         | ※ 初期設定: Text mode<br>※ リモコンのTEXT / ARTキーでこのオプションを切り替<br>え ることができます。<br>※ このオプションはブラウザモードでも利用可能です。 |

# 6 録音機能はCAF(Core Audio Format)に変更

Digital In、AUX In、Analog Inなどを介した録音機能に使用されていたWAVファイルフォーマットは、 4GBに制限されていましたが、、録音用のファイル形式をCAF (Core Audio Format)に変更しました。 ファイルサイズに制限はありません。

7 <u>もう1つのオーディオフォーマット、CDリッピング用のCAFを追加しました</u>

CDリッピングの際に、CAFも選択できます。

※ CAF、AIFFまたはWAVフォーマットでCDリッピングをする場合、リッピングされたファイルはバックグラウンドの 変換プロセスなしで現状のまま保存されます。

# 8 <u>リプレイゲイン機能</u>

8-1 リプレイゲイン機能とは

個々のトラックやアルバムの音量を均等化し、正規化することを可能にします。 異なる音量レベルでマスタリングされたアルバムからオーディオファイルを再生するときにトラック間の 音量レベルを手動で調整する手間を省きます。

| 8-2 | 前提として |
|-----|-------|
|-----|-------|

- 1) 再生機能は、ローカルHDD (MusicDB、ブラウザ)、USB、およびNET (NAS:ネットワーク接続ストレージ)に 保存されている音楽ファイルに有効です。
- 2) セットアップ(セットアップ>オーディオ>リプレイゲイン)でリプレイゲインをオンに設定する必要があります。
   ※初期設定:OFF
- 3) SETUP (Setup> Audio> Replaygain ※初期設定:OFF+(-)#.## dB で、リプレイゲインをオンに設定する 必要があります。

リプレイゲイン情報を持つファイルを再生すると、ファイルプレイヤー情報の6行目に## dBが表示されます。

- 4) DSDファイルがPCMデータで再生される場合に限り、DSDファイルは再生機能で使用可能です。
- 5) MQAファイルはReplaygain機能では使用できません。

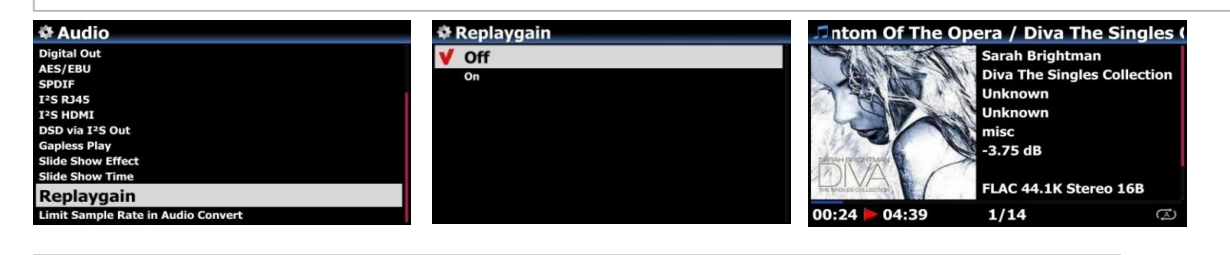

8-3 各音楽ファイル(トラック)のメタデータに「再生情報」を書き込む(追加する)方法

| ▲ Album         Diva The Singles Collection / Sarah Brightman         Soul Travellin / Various         Y) / Yuhki Kuramoto         RETURNS Part 2 / mc the max         A Winter Symphony / Various         Heavy Weather / Weather Report         Live at Keystone, Vol. 1 / Jerry Garcia         Superflu / Obispo         Piano Music Vol. 2 (Steen-Nøkleberg) / Grieg, Edvard         The World's Greatest Ballads / Various Artists                                                                                                    | <ol> <li>目的のアルバムまたはトラックリストにカーソルを置きます。</li> <li>→キーで複数のリストを選択できます。</li> </ol> |
|----------------------------------------------------------------------------------------------------|------------------------------------------------------------------------------|
| Album Diva the Singles Collection / Sarah Brightman Soul Tra Soul Tra Soul Tra Soul Tra Soul Tra Soul Tra Soul Tra Soul Tra Cepton Songs Uran Cepton Source Cepton College Cepton Source Cepton Source Cepton S | <ol> <li>② MENUキーを押して[ファイル操作]をクリックし、リプレイゲインを<br/>開始します。</li> </ol>           |
|                                                                                                    |                                                                              |
| Cloud Nine (feat. Deloach)<br>43%                                                                                                    | ③ デバイスは、選択した全ての音楽ファイルに、新しく再生ゲイン情報を<br>書き込みます。                                |
| 00:19 18/45 02:51                                                                                                    |                                                                              |
| Album Diva The Singles Collection / Sarah Brightman Soul Travelin / Various Inniversary) / Yuhki Kuramoto 3mm / 陳史語 RETURNS Part 2 / mc the max A Winter Symphony / Various Heavy Weather / Weather Report Live at Kenstone, Vol. 1 / Jerry Gercia                                                                                                    | ④ 書き込みが終了し、一覧画面に戻ります。                                                        |
| Live at Keystone, Vol. 1 / Jerry Garcia<br>Superflu / Obispo<br>Piano Music Vol. 2 (Steen-Nøkleberg) / Grieg, Edvard<br>The World's Greatest Ballads / Various Artists                                                                                                    |                                                                              |

### 8-4 各音楽ファイル(トラック)のメタデータから「Replaygain info」を消去する方法 Album ① 選択するアルバムまたはトラックリストにカーソルを置きます。 →キーで複数のリストを選択できます。 Export Songs ② メニューキーを押して[File Operations]をクリックすると、[Clear Replaygain]が Replaygain **Clear Replaygain** 表示されます。クリックすると確認画面を表示します。 Delete I. 2 (Ste iteen-Nøkleberg) / Grieg, Edv Ballads / Various Artists Replaygain ③ 全てのファイルのメタデータから「再生情報」を消去するには、「OK」をクリックします。 Do you want to clear the replaygain of music files? 「キャンセル」をクリックするかRETURNキーを押すと、このプロセスは中止されます。 45 music files OK Cancel RClear Replaygain Albur ④ リプレイゲインのクリアが終了して Deliver Me 一覧画面に戻ります。 00:00 7/45

# 9 オーディオCD書き込み時のCD-Textサポート

cocktail AudioにはオーディオCD書き込み機能があり、オーディオCDを作成すると、アルバム名やトラック名などの CDメタデータも追加されます。

# <u>これまで: CD-Textを使わずにオーディオCDを焼き付ける</u>

| 0  | CD Play/Rip | 🎜 Track 1  |
|----|-------------|------------|
| 1  | Track 1     |            |
| 2  | Track 2     |            |
| 3  | Track 3     |            |
| 4  | Track 4     |            |
| 5  | Track 5     | NO COV     |
| 6  | Track 6     |            |
| 7  | Track 7     |            |
| 8  | Track 8     |            |
| 9  | Track 9     |            |
| 10 | Track 10    |            |
| 11 | Track 11    | 00:10 Þ 03 |

# <u>新機能: CDテキスト付きのオーディオCDを作成する</u>

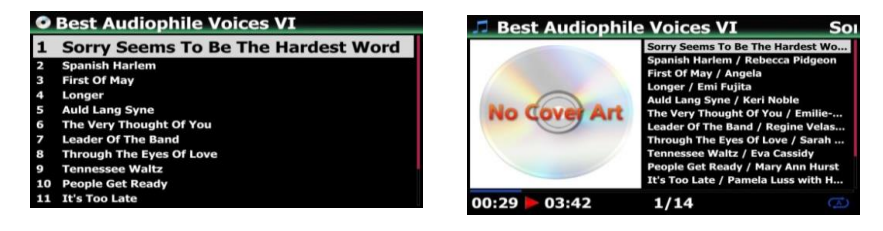

#### 10 <u>MQA CDをサポート</u>

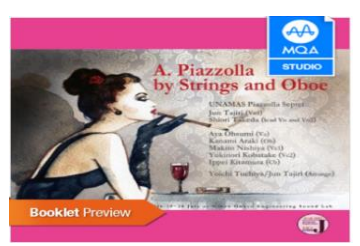

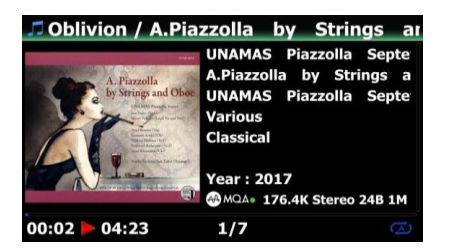

MQA CDを完全にサポートするようにしました。 MQA CDをより優れた音質で楽しめます。

※ MQA CDは既に入手可能

MQA CDの再生画面

### 11 アルバム名の最後に 'Artist'を追加するオプション

このオプションをONに設定すると、アルバム名はアルバム名の最後にアーティスト名を表示します。 ※ 初期設定: ON

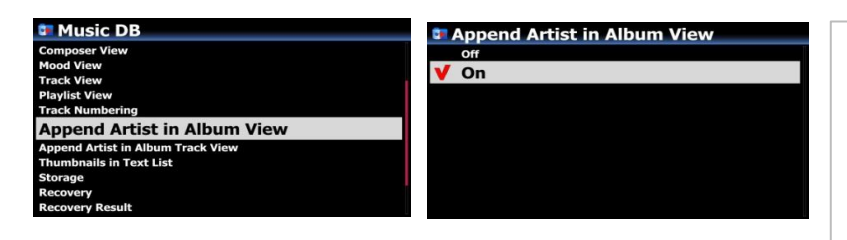

※ 新しいファームウェアでアップデートした後は、 セットアップで「リカバリ」機能を実行してください。

そうすることで、この機能が既存のMusicDBで 正しく機能するようになります。

### 12 アルバムの各トラックの末尾に「トラックアーティスト」を追加するオプション

このオプションがオンに設定されている場合、トラックアーティストはアルバムの各トラックの最後に追加されます。 ※ 初期設定: ON

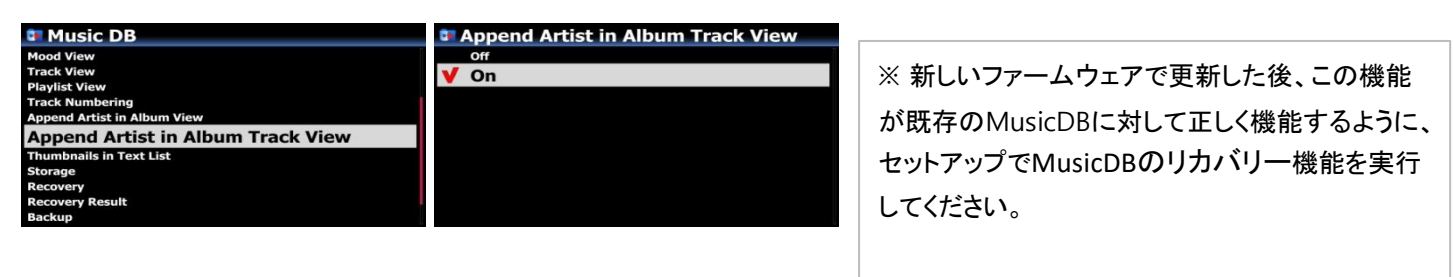

#### 13 音声変換機能でサンプルレートを制限するオプション

音楽ファイルを別のファイル形式に変換するときは、最大サンプルレートを選択できます。 ※ 初期設定: OFF

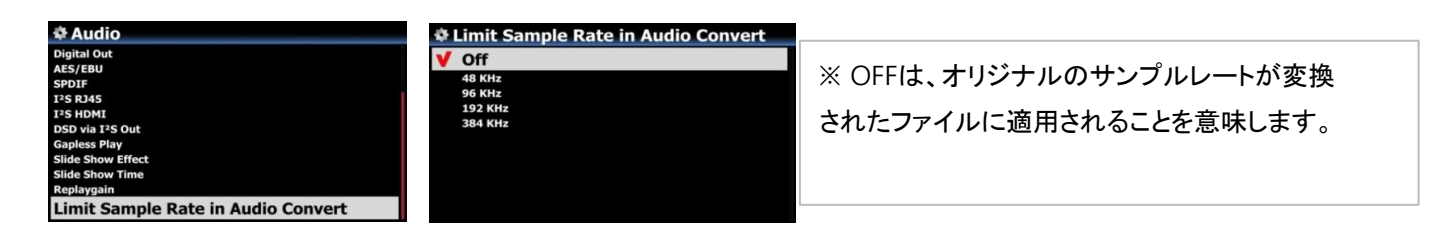

#### 14 <u>「DAB +」とFMラジオに予約録画機能を追加</u>

| FM Radio     KBS Cool FM     MBC FM43     KB5 1FM     TB5 95.1 MH2     MBC FM 95.9 MH2     97.3 MH2     101.9 MH2     SBS Love FM 103.5 MH2     106.1 MH2    | FM Radio     KBS Cool EM     McC FM     Clear & Seek All     Seek All     Seek     Seek All     Seek All     Seek     Seek All     Seek     Seek     See | 1 | 録音したい放送局にカーソルを合わせます。<br>左のようにポップアップメニューウィンドウを<br>開くには、'MENU'キーを押してください。 |
|----------------------------------------------------------------------------------------------------|----------------------------------------------------------------------------------------------------|---|-------------------------------------------------------------------------|
| Setup Reservation Recording         Wednesday, February 20, 2019         PM       3 H         30 M         Record For       0 H         KBS Cool FM       On | FM Radio     KBS Cool EM     MBC FM     Seek All     KBS 1FM     Setup Reservation Recording     TB 99.1     On Recording List     97.3 MH     Rename     SSLov     Delete                                                                                                    | 3 | 設定画面で日付、時刻などを入力し、「OK」キー<br>で確定してください。<br>予約リストを確認するには、ステーションリストで        |
| Reservation Recording List 02-20 15:30 0:10 KBS Cool FM                                                                                                    | FM Radio 15:32<br>KBS Cool FM                                                                                                    |   | MENUキーを押し、予約録画リストを選択して<br>左のような録画リストを表示します。                             |
|                                                                                                    | 89.1 MHz Seek · · · · · · · · · · · · · · · · · ·                                                                                                    | 5 | 設定した時間になると、デバイスは録画を開始し<br>ます。                                           |

15 <u>リッピングタグ編集画面にタグ情報のソース(Gracenote、Free DB、CD-Text)を表示する</u>

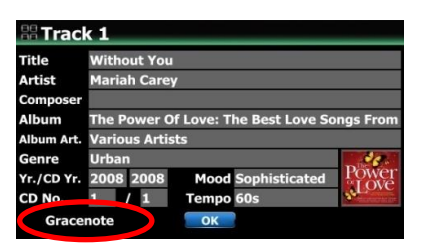

16 アルバムにマルチアーティスト、アルバム - アーティストがある場合は、タグ編集ウィンドウに [アルバムアーティスト]項目を追加します

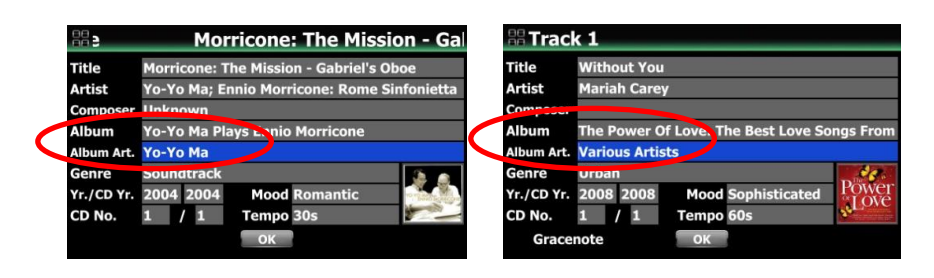

# 17 インターネットストリーミングサービスに「High-Res Audio」と「Amazon Music」を追加

17-1. 'High-ResAudio' サービスの有効化

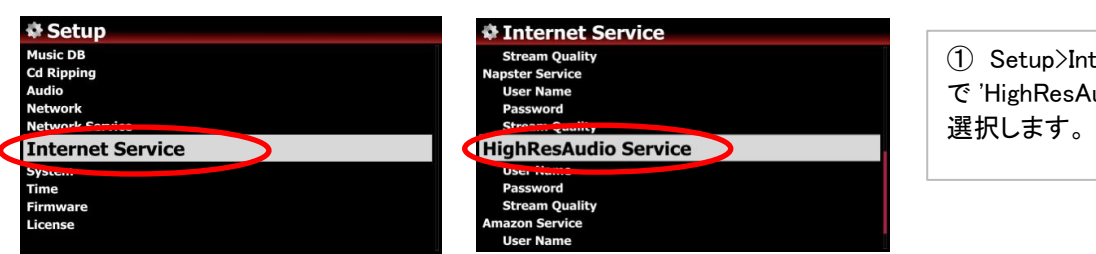

 Setup>Internet Service で 'HighResAudio Service'を 選択します。

| <ul> <li>✤ HighResAudio Serv<br/>off</li> <li>✔ On</li> </ul> | vice        | New Password Input New Password & Press 'OK' | 2   | 'On' にチェックを入れ<br>HighResaudioアカウント<br>のユーザー名、パス<br>ワードを入力し、'OK'を<br>選択します。 |
|---------------------------------------------------------------|-------------|----------------------------------------------|-----|----------------------------------------------------------------------------|
| Sinternet Service                                             | Spotify     | Search<br>My music                           | 3   | Internet Serviceの画面<br>でHighResAudioが有効                                    |
| airâble                                                       | Podcasts    | Recently Added<br>Editors Choice<br>Explore  |     | になったことを確認できます.                                                             |
|                                                               | HIGH BAUDIO | Charts<br>Playlists<br>Labels<br>Logout      | (4) | HighResAudioを選択す<br>ると様々なサービスの<br>メニューが表示されま                               |
|                                                               |             |                                              |     | す。                                                                         |
|                                                               |             |                                              |     |                                                                            |

### 17-2. 'Amazon Music'サービスの有効化

'Amazon Music' を楽しむには2段階の認証が必要です。その一つはカクテルオーディオ上、もう一つは スマートフォンなどのコントロールアプリのデバイスです。

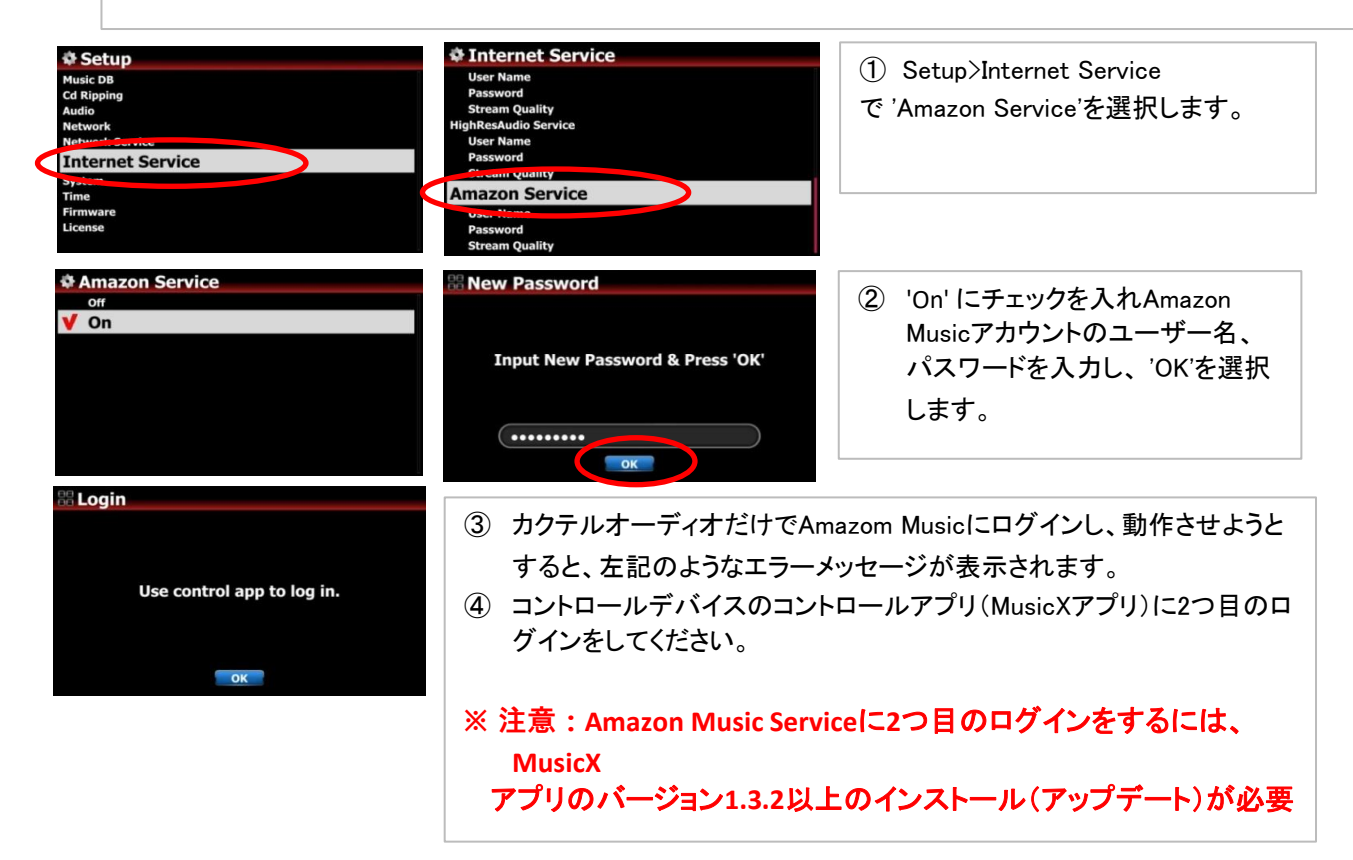

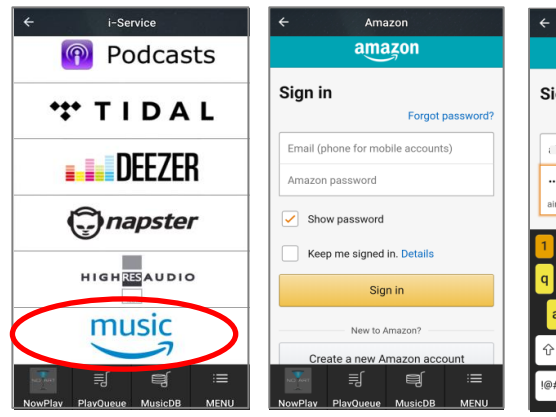

| ÷                               | A   | mazon    |        |       |          |
|---------------------------------|-----|----------|--------|-------|----------|
|                                 | all | lazoi    | 1      |       |          |
| Sign i                          | n   |          |        |       |          |
|                                 |     | F        | orgot  | passv | word     |
| £                               |     | 2@g      | mail.c | om    | ×        |
|                                 |     |          |        |       | ×        |
| airablete                       | st  |          |        |       |          |
| 1 2                             | 3 4 | 5 6      | 7      | 3 9   |          |
| g w                             | e r | t y      | u      | ic    |          |
|                                 |     |          |        |       |          |
| as                              | u i | y n      | Ľ      |       | <u> </u> |
| ΰz                              | ХC  | v b      | n      | m     |          |
| !@# <sup>®</sup> / <sub>3</sub> | , ® | <u>ب</u> |        |       | 이동       |
|                                 |     |          |        |       |          |
|                                 | Ama | zon Mus  | ic     |       |          |
|                                 | h   |          |        |       |          |

| Internet Service |                |
|------------------|----------------|
| qobuz            | Spotify        |
| airâble          | Podcasts       |
| music            | <b></b> Deezer |
| napster          | *** TIDAL      |

| !@#          | \$                  |            | · <sup>이동</sup> |  |  |
|--------------|---------------------|------------|-----------------|--|--|
| ÷            | Amazor              | n Music    | 19. JA          |  |  |
| <b></b>      | Search              |            |                 |  |  |
| ٦ 🔍          | ry Amazor           | n Music Ur | nlimited        |  |  |
| : <b>=</b> F | Playlists           |            |                 |  |  |
| ((•)) F      | (••) Prime Stations |            |                 |  |  |
| ۰ (          | Charts              |            |                 |  |  |
| Recommended  |                     |            |                 |  |  |
| New          |                     |            |                 |  |  |
| ء کر         | Sandbox             |            |                 |  |  |
|              |                     | ą          | :=              |  |  |
| NowPlay      | PlayQueue           | MusicDB    | MENU            |  |  |

- MusicXアプリ上のAmazon Musicアイコンをタッチしま す。
- ⑥ 'Sign in'の画面が現れます。
- ⑦ Amazon Musicアカウントの ユーザー名、パスワードを 入力し、'OK'を選択します
- 8 カクテルオーディオおよび MusicXアプリ上でAmazon Musicが有効になったことを 確認できます。
- 9 Amazon Musicロゴをタッチ すると様々なサービスのメ ニューが表示されます。

### <u>B.改善点</u>

1 カバーアートモードで選択したアルバムを大きく表示します

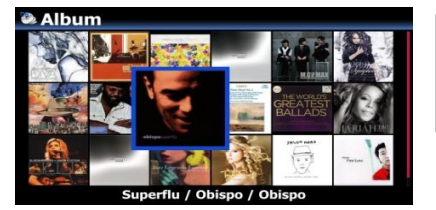

選択したカバーアートのリストをより一層大きくして見やすくしました。

- 2 Spotify ConnectのPickerメニューでデバイス名の文字が壊れることがあるというバグを解消
- 3 英国製「Smarthub BT Hub6」ルーターが正しく動作するように改善
- 4 ファイル名に '/'のような特殊文字が含まれていると、エクスポート機能が正しく動作しないというバグを解消
- 5 Spotify Connect機能でギャップレスプレイが正しく動作しないバグを解消
- 6 特定のインターネットラジオ局の切断問題を改善しました
- 7 Time Server'をより安定した新しいものに変更しました
- 8 <u>下図のように、左/右チャンネルを区別するために入力画面にL / R文字を表示</u>

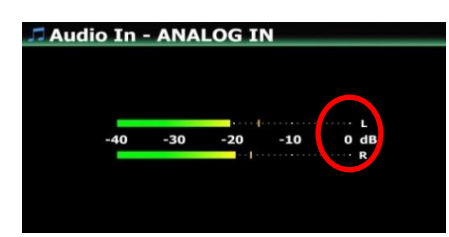

- 9 ファイルの再生時に、一部(約0.5秒)がカットされるというバグを解消
- 10 <u>既にリッピングしたCDをリッピングしようとした時、一部のCDに表示されなった確認メッセージ</u> 「既にリッピングされました。リッピングしたいですか?」を表示するように改善しました

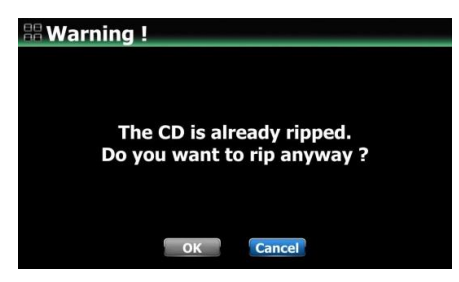

- 11 UPnPで他のCA機器のプレイリストを開いた場合、曲の順番がMusicDBの順番に従うように、 オリジナルのプレイリストの順番で並ぶようになりました
- 12 <u>ギャップレスの「オン」で再生した時、非常に短いファイルが次のファイルに入らないというバグを解消しまし</u>
- 13 <u>Music DBタグ編集ウィンドウのカテゴリ欄(タイトル、アルバム、アーティスト、作曲者名など)に最大246文字</u> 入力できるようになりました(以前は128文字まで)
- 14 ワイヤレスセットアップ中に各Wifi APの信号強度アイコンを表示するように改善しました

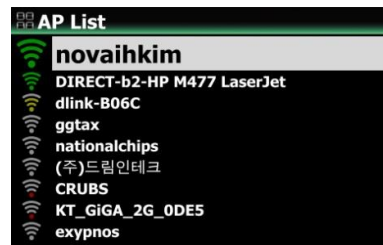

- 16 既にカバーアートがあるアルバムでも、Gracenote Coverからアルバムカバーアートを入手できるようにしました
- 17 フロントUSBポート「USB1」とレアUSBポート「USB2」と「USB3」に、それぞれ右側から始まる固定USBホストポート 番号を割り当てました
- 18 DSD NativeまたはDSD DOPでUSBオーディオ出力を介して、DSDファイルを再生しているときに音量を調整しようと すると、「音量を調整できません」というポップアップメッセージが画面に表示されるようになりました。

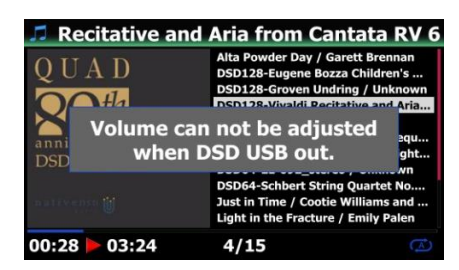

19 Qobuzで特定のアルバムを検索し再生すると、デバイスが再起動されるというバグを解消しました

[Web Interface]

- 20 カバーアートのソースがWeb Interfaceで正しく機能するように改善されました
- 21 Web Interfaceのスライドバーでアルバムカバーアートのサイズのコントロール機能を元に戻せるようにしました

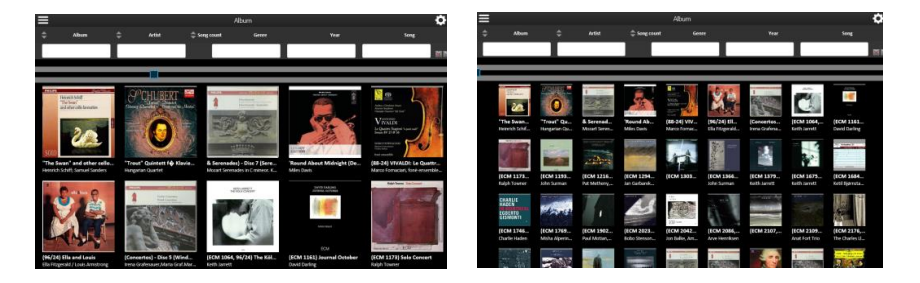

22 Web Interfaceで2枚のCDを1枚にマージするときに、選択したアルバムの名前がアルバムヘルプリストに 緑色で表示されるようになりました。

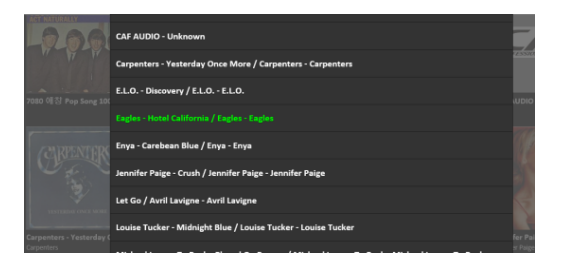

23 <u>Webインターフェイスのブラウザでフォルダ内のいくつかのトラックを選択しても、フォルダ内の全てのトラックが</u> 再生されるというバグが解消されました